# RSA NetWitness Logs

Event Source Log Configuration Guide

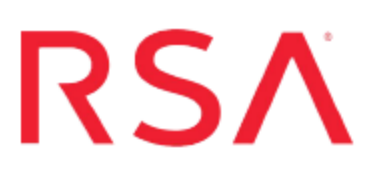

## **Radiator Radius Server**

Last Modified: Thursday, November 2, 2017

#### **Event Source Product Information:**

Vendor: Radiator Event Source: Radius Server Versions: 4.x

**Note:** RSA is qualifying support for the major version. In case of any configuration changes or logs not parsing in a minor version, please open a case and we will add support for it.

Additional Downloads: sftpagent.conf.radiator

#### **RSA Product Information:**

Supported On: NetWitness Suite 10.0 and later Event Source Log Parser: radiator Collection Method: File Event Source Class.Subclass: Security.Access Control

### **Configure Radiator Radius Server**

To configure Radius, you must complete these tasks:

- I. Configure Radiator to generate logs
- II. Set Up the SFTP Agent
- III. Set up the File Service

#### **Configure Radiator Radius Server to generate logs**

- 1. Load the **LogFormat** module. This module comes with the Radiator StartupHook subroutine (requires **Radius::LogFormat**).
- 2. Define AuthLog (uses the CEF formatter).

```
<AuthLog FILE>

Identifier myauthlogger-cef

Filename %L/authlog.cef

LogFormatHook sub { Radius::LogFormat::format_

authlog_cef(@_); }

LogSuccess 1

LogFailure 1

</AuthLog>
```

This logs both successes and failures to a file in CEF # compliant format.

3. Define a handler to use the CEF Authlogger. For example:

```
<Handler>
<AuthBy FILE>

:

:
</AuthBy>
# Log authentication success and failure to files
AuthLog myauthlogger-cef
</Handler>
```

With these instructions, a file named **authlog.cef** is created in the log directory. The file will contain authentication log messages in CEF format.

#### Set Up the SFTP Agent

To set up the SFTP Agent Collector, download the appropriate PDF from RSA Link:

- To set up the SFTP agent on Windows, see Install and Update SFTP Agent
- To set up the SFTP agent on Linux, see Configure SFTP Shell Script File Transfer

#### **Configure the Log Collector for File Collection**

Perform the following steps to configure the Log Collector for File collection.

#### To configure the Log Collector for file collection:

- 1. In the NetWitness menu, select Administration > Services.
- In the Services grid, select a Log Collector, and from the Actions menu, choose View > Config > Event Sources.
- 3. Select File/Config from the drop-down menu.

The Event Categories panel displays the File event sources that are configured, if any.

4. In the Event Categories panel toolbar, click +.

The Available Event Source Types dialog is displayed.

| 🔊 Administration 💿 😑 |           | 🗕 Арр            | liances | ⊜ s             | ervices    | Surce Source | es 🄍 H | 🎔 Health & V |  |
|----------------------|-----------|------------------|---------|-----------------|------------|--------------|--------|--------------|--|
| 🚠 Change S           | Collector | ollector Availab |         | ent Source Type | S          |              |        |              |  |
| General              | Remote C  | Files            |         | Name ^          |            | ettings      |        |              |  |
| File                 | ~         | Config           |         |                 | accurev    |              |        | ī 🗌          |  |
|                      |           |                  |         |                 | acf2       |              |        |              |  |
| Event Categories     |           |                  |         | C( 🗆            | apache     |              |        |              |  |
| + -                  |           |                  | ÷ -     |                 | apacheto   | mcat         |        |              |  |
| Name                 |           |                  | Ele     |                 | bluecoat_  | elff         |        | let Sav      |  |
|                      |           |                  |         |                 | bluecoat_  | _elff_tvm    |        |              |  |
|                      |           |                  |         |                 | ca_sitemi  | nder         |        |              |  |
|                      |           |                  |         |                 | cisco_iror | nport_esa    |        |              |  |
|                      |           |                  |         |                 | cisco_iror | nport_wsa    |        |              |  |
|                      |           |                  |         |                 | ciscolms   |              |        |              |  |
|                      |           |                  |         |                 | ciscomar   | s_syslog     |        |              |  |
|                      |           |                  |         |                 |            | Canaal       | 01/    |              |  |
| 🤾 🕻   P              | Page 0 c  | of0   🔪          | ~~~ <   | L               | 0          | Cancel       | OK     |              |  |

5. Select the correct type from the list, and click OK.

Select radius from the Available Event Source Types dialog.

The newly added event source type is displayed in the Event Categories panel.

**Note:** The image below uses **Apache** as an example only. Your screen will look different, depending on which Event Source type you are configuring.

| Administration ⊗ = A          | ppliances     | Services           | Sevent Sour          | es 🗢          | Health & Wel | ness 🗄      | ≊ System   | ity Analytics |  |
|-------------------------------|---------------|--------------------|----------------------|---------------|--------------|-------------|------------|---------------|--|
| 🚠 Change Service 🛛 🛛 🚾 SA -   | Log Collector | Config ⊙           |                      |               |              |             |            |               |  |
| General Remote Collecto       | rs Files      | Event Sour         | rces Event De        | stinations    | Settings     | Appliance   | Service Co | nfiguration   |  |
| File ~ Config                 |               | ~                  |                      |               |              |             |            |               |  |
| Event Categories              | Sour          | Sources            |                      |               |              |             |            |               |  |
| + -                           | + -           | 🗹 📥 Import S       | iource 🛛 🖄 Expo      |               |              |             |            |               |  |
| Name                          | File          | Di Addre File Sp F | ile Er Enable Ignore | File Di Seque | save (Save ( | Mana; Error | Error Erro | r Mana; Saved |  |
| 🗹 apache                      |               |                    |                      |               |              |             |            |               |  |
|                               |               |                    |                      |               |              |             |            |               |  |
|                               |               |                    |                      |               |              |             |            |               |  |
|                               |               |                    |                      |               |              |             |            |               |  |
|                               |               |                    |                      |               |              |             |            |               |  |
|                               |               | L Dama             |                      | 0             |              |             |            |               |  |
| <pre>((   Page 1 of 1  </pre> | > « ‹         | Page 0             | of 0   > >>          | C             |              |             | N          | o More Items  |  |

6. Select the new type in the Event Categories panel and click + in the Sources panel toolbar.

The Add Source dialog is displayed.

**Note:** Again, the image below uses **Apache** as an example only. Your screen will look different, depending on which Event Source type you are configuring.

| Basic<br>File Directory *            |                                                                                                    |                                                                               |                                                                               |
|--------------------------------------|----------------------------------------------------------------------------------------------------|-------------------------------------------------------------------------------|-------------------------------------------------------------------------------|
| File Directory *                     |                                                                                                    |                                                                               |                                                                               |
|                                      | homeapache                                                                                                    |                                                                               |                                                                               |
| Address                              | 127.0.0.1                                                                                                    |                                                                               |                                                                               |
| File Spec                            | ^.*s                                                                                                    |                                                                               |                                                                               |
| File Encoding                        | UTF-8                                                                                                    |                                                                               |                                                                               |
| Enabled                              |                                                                                                    |                                                                               |                                                                               |
| Advanced                             |                                                                                                    |                                                                               |                                                                               |
| Ignore Encoding<br>Conversion Errors | V                                                                                                    |                                                                               |                                                                               |
| File Disk Quota                      | 10                                                                                                    |                                                                               |                                                                               |
| Sequential Processing                | ×                                                                                                    |                                                                               |                                                                               |
| Save On Error                        | $\checkmark$                                                                                                    |                                                                               |                                                                               |
| Save On Success                      |                                                                                                    |                                                                               |                                                                               |
| Eventsource SSH Key                  |                                                                                                    |                                                                               |                                                                               |
|                                      |                                                                                                    |                                                                               |                                                                               |
| Debug                                | Off                                                                                                    |                                                                               | ~                                                                             |
| Manage/Error Files                   |                                                                                                    |                                                                               |                                                                               |
| Error Files Size                     |                                                                                                    | Megabyte                                                                      | $\sim$                                                                        |
| Error Files Count                    |                                                                                                    | 0                                                                             |                                                                               |
| Error Files Reduction<br>%           |                                                                                                    | 0                                                                             |                                                                               |
| Manage Saved Files                   |                                                                                                    |                                                                               |                                                                               |
| Saved Files Size                     |                                                                                                    | Megabyte                                                                      | $\sim$                                                                        |
| Saved Files Count                    |                                                                                                    | 0                                                                             |                                                                               |
| Saved Files Reduction<br>96          |                                                                                                    | ¢                                                                             |                                                                               |
|                                      | File Spec<br>File Encoding<br>Enabled<br>Main and Conversion Errors<br>File Disk Quota<br>Sequential Processing<br>Save On Error<br>Save On Success<br>Eventsource SSH Key<br>Debug<br>Manage/Error Files<br>Error Files Size<br>Error Files Size<br>Error Files Size<br>Error Files Size<br>Error Files Size<br>Error Files Size<br>Saved Files Size<br>Saved Files Size<br>Saved Files Size<br>Saved Files Size<br>Saved Files Size<br>Saved Files Size<br>Saved Files Size<br>Saved Files Size<br>Saved Files Size<br>Saved Files Size<br>Saved Files Size<br>Saved Files Size<br>Saved Files Reduction<br>% | File Spec       A*S         File Encoding       UTF-8         Enabled       M | File Spec       A*S         File Encoding       UTF-8         Enabled       M |

- 7. Add a File Directory name, modify any other parameters that require changes, and click **OK**.
- 8. Stop and Restart File Collection. After you add a new event source that uses file collection, you must stop and restart the NetWitness File Collection service. This is necessary to add the key to the new event source.

Copyright © 2017 EMC Corporation. All Rights Reserved.

#### Trademarks

RSA, the RSA Logo and EMC are either registered trademarks or trademarks of EMC Corporation in the United States and/or other countries. All other trademarks used herein are the property of their respective owners.